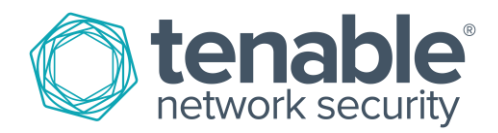

# Validating Anti-Virus Software with Tenable Solutions

June 9, 2016

## Table of Contents

| Introduction                              |    |
|-------------------------------------------|----|
| Checking the Health of Anti-Virus Systems |    |
| Creating an Active Scan in SecurityCenter | 7  |
| Creating an Active Scan in Nessus         |    |
| Conclusion                                |    |
| About Tenable Network Security            | 14 |

#### Introduction

Over time, malware has evolved from the boot and file infectors that were initially discovered starting in 1986. Modern malware is less concerned about simple replication and more about surviving and communicating. To this end, one of the most successful strategies used by malware is to disable host security products, including anti-virus (AV) software. While some anti-virus software has its own control panel for managing host security, reports from the software can be spoofed back to end users and system administrators. In most cases, the report states that the software is installed, but malware has been known to disable AV software while leaving one file or registry entry untouched, so the parent control panel still reports the software as being functional without it actually being operational. Tenable SecurityCenter Continuous View<sup>™</sup> (CV) and Nessus<sup>®</sup> have specific checks to detect both anti-virus products and signature update traffic. This provides Tenable's customers with a safety net of checks (and double checks) to ensure that their protection is complete and functional.

#### Checking the Health of Anti-Virus Systems

Tenable SecurityCenter CV allows you to evaluate vulnerability data gathered from multiple active and passive sensors distributed across your enterprise. There are no special steps needed to enable these checks; the anti-virus Summary dashboard is part of the basic SecurityCenter installation under the name of "Anti-Virus Summary", and will display active and passive checks for AV client detection.

| physical and a transmission of the second second se | Anti-Virus Summary<br>Traditional anti-virus clients solutions are a fundamental part of protecting the enterprise against<br>malware and other malicious threats. As attacks against organizations continue to increase, attackers    | Updated: Apr 11, 2016 |   |
|----------------------------------------------------------------------------------------------------|----------------------------------------------------------------------------------------------------|-----------------------|---|
|                                                                                                    | are creating malware that can evade anti-virus scanners and remain undetected for long periods of time. This dashboard can assist organizations in monitoring the status of anti-virus clients, which can                              | R NS PVS LCE          |   |
|                                                                                                    | Unsupported Product Summary<br>The proliferation of unsupported and end-of-life products is an issue for many organizations and<br>increases the effort required to minimize risk. SecurityCenter Continuous View can easily correlate | Updated: Jan 25, 2016 | Ð |
|                                                                                                    | vulnerabilities to identify unsupported (end-of-life) products found in the environment.                                                                                                    | NS                    |   |
|                                                                                                    | Mobile Summary<br>An organization's need to manage mobile devices increases as Bring-Your-Own-Device (BYOD) and<br>enterprise mobile device programs become more commonplace. Mobile Device Management (MDM)                           | Updated: Jan 11, 2016 |   |
|                                                                                                    | solutions are gaining popularity in an attempt to improve the security of mobile device policies. This dashboard assists security teams in understanding the presence of mobile devices in the network.                                |                       |   |
|                                                                                                    | android apple device indicator microsoft mobile top 50 vulnerabilities                                                                                                    |                       |   |

| huis Summary entry: - Ansitru Tendra Vite Ter Land 25 Days Ansitru Tendra Vite Ter Land 25 Days Ansitru Tendra Vite Ter Land 25 Days                                                                                                    | III Switch Dearboard * • • • •                                                                                                    | Description                                                                                                    | ı                                                                                                    |                                                                                                    |                                                                                                    |  |
|----------------------------------------------------------------------------------------------------|----------------------------------------------------------------------------------------------------|----------------------------------------------------------------------------------------------------|----------------------------------------------------------------------------------------------------|----------------------------------------------------------------------------------------------------|----------------------------------------------------------------------------------------------------|--|
| Image: set of the set of the set of th | Harty         Hart           anarchina         Sint         Sint           anarchina         Sint         Sint         Sint           anarchina         Sint         Sint         Sint           anarchina         Sint         Sint         Sint           anarchina         Sint         Sint         Sint           anarchina         Sint         Sint         Sint           anarchina         Sint         Sint         Sint           anarchina         Sint         Sint         Sint           anarchina         Sint         Sint         Sint           anarchina         Sint         Sint         Sint           anarchina         Sint         Sint         Sint | Many organizz<br>with remotely a<br>However, issue<br>policies or loss<br>Although mani-<br>control over cl<br>needed to pro<br>Information prr<br>quickly identify<br>several WMI-b<br>desktop firewa<br>on Windows sy<br>from anti-virus<br>infections or o | ations frequenti<br>administering si<br>es with anti-viru<br>s of communica<br>aged anti-virus<br>ients, many org<br>tect systems frr<br>esented within i<br>ased checks to<br>ulls are installed<br>ystems. The Lo<br>c clients, which<br>ther malicious a | y use managed anti-virus solut<br>cans and pushing updates out<br>s clients can be the result of n<br>tion between the client and an<br>solutions can provide greater<br>janizations do not apply addition<br>on potential attacks.<br>This dashboard will allow organ<br>e issues from AV solutions. Nes<br>determine if anti-virus, anti-sp<br>I and have been updated to th<br>g Correlation Engine (LCE) m<br>can alert analysts to potential if<br>activity. Several components in | tions to assist<br>to clients.<br>hisconfigured<br>ti-virus server.<br>visibility and<br>onal controls<br>izations to<br>ssus utilizes<br>sysus utilizes<br>sysus release<br>onitors activity<br>malware<br>clude event |  |
| Lar (skied) (an her a milyinge                                                                                                    |                                                                                                    | Category:                                                                                                    | Discovery &                                                                                                    | Detection                                                                                                    |                                                                                                    |  |
| Components                                                                                                    |                                                                                                    | Created:                                                                                                    | Apr 12, 2016                                                                                                    | 6 00:57                                                                                                    |                                                                                                    |  |
| Virus Trending - Product Trending within the Last 25 Days                                                                                                    |                                                                                                    | Updated:                                                                                                    | Apr 12, 2010                                                                                                    | 6 00:57                                                                                                    |                                                                                                    |  |
| Anti-Virus Summary - Outdated Anti-Virus Clients                                                                                                    |                                                                                                    | Requirements:                                                                                                    | nessus 6.5.6                                                                                                    | Ice 4.8.0 pvs 5.0.0 complia                                                                                                    | nceData                                                                                                    |  |
| Anti-Virus Summary - Host Enumeration                                                                                                    |                                                                                                    | Tage:                                                                                                    | None                                                                                                    |                                                                                                    |                                                                                                    |  |
| Anti-Virus Summary - Malware Protection Compliance Checks <u>M</u> Anti-Virus Summary - Anti-Virus Client Events                                                                                                    |                                                                                                    | lays.                                                                                                    | Hone                                                                                                    |                                                                                                    |                                                                                                    |  |
| Focus                                                                                                    |                                                                                                    |                                                                                                    |                                                                                                    |                                                                                                    |                                                                                                    |  |
| Targets All Systems 🔻                                                                                                    |                                                                                                    |                                                                                                    |                                                                                                    |                                                                                                    |                                                                                                    |  |
| Schedule                                                                                                    |                                                                                                    |                                                                                                    |                                                                                                    |                                                                                                    |                                                                                                    |  |
| Schedule* Every day at 11:24 -04:00 🖋                                                                                                    |                                                                                                    |                                                                                                    |                                                                                                    |                                                                                                    |                                                                                                    |  |

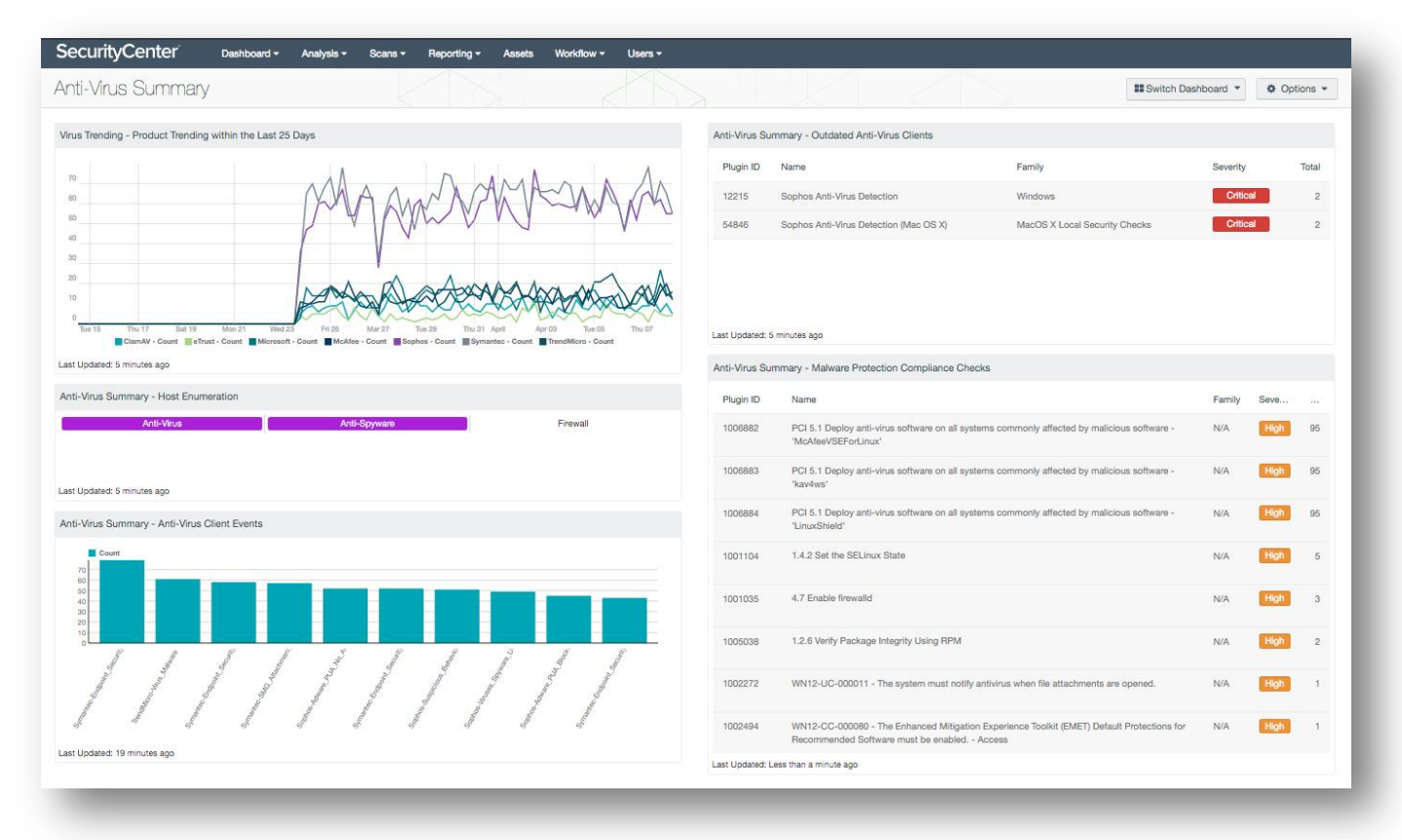

Adding this dashboard will provide results similar to the following:

At the time of this writing, SecurityCenter CV actively audits networks for the following:

| Plugin ID | Name                                             | Family  |
|-----------|--------------------------------------------------|---------|
| 12106     | Norton AntiVirus Detection                       | Windows |
| 12107     | McAfee Antivirus Detection                       | Windows |
| 16192     | Trend Micro Antivirus Detection                  | Windows |
| 16193     | Antivirus Software Check                         | Windows |
| 20283     | Panda Antivirus Detection                        | Windows |
| 21608     | NOD32 Antivirus Detection                        | Windows |
| 21725     | Symantec AntiVirus Detection (Corporate Edition) | Windows |
| 24232     | BitDefender Antivirus Detection                  | Windows |
| 24344     | Windows Live OneCare Antivirus Detection         | Windows |
| 31857     | Symantec AntiVirus Scan Engine Detection         | Windows |
| 87777     | Avast Antivirus Detection                        | Windows |

SecurityCenter CV also passively monitors networks for the following anti-virus products:

| Plugin ID | Name                                           |
|-----------|------------------------------------------------|
| 8231      | Avira Anti-Virus Detection                     |
| 8230      | Avast Client Detection                         |
| 6549      | Sophos Antivirus Version Detection             |
| 5363      | eScan Anti-Virus Detection                     |
| 5199      | Sophos Enterprise Anti-virus Version Detection |
| 5014      | Avira Antivirus Version Detection              |
| 5013      | ESET AntiVirus Version Detection               |
| 4592      | F-PROT Antivirus Version Detection             |
| 4188      | TrendMicro Server Detection                    |
| 4145      | Panda Antivirus Agent Detection                |
| 4036      | eScan Agent Detection                          |
| 3960      | F-Secure Product Detection (TCP)               |
| 3891      | Symantec Antivirus Detection                   |
| 3889      | BitDefender Detection                          |
| 3863      | CA Antivirus Client Detection                  |
| 3838      | Kaspersky Antivirus Client Detection           |
| 3676      | F-Secure Product Detection (UDP)               |
| 3343      | Sophos Control Center Detection                |
| 3007      | AVG AntiVirus Version Detection                |
| 2353      | Symantec Norton Antivirus Detection            |

#### Creating an Active Scan in SecurityCenter

Log in to SecurityCenter. Select "Scans" > "Active Scans" and then click the "+Add" button in the upper right corner.

| suve Scans                          |                               |                         |                                   |             |                                                                                                    | + Add               |
|-------------------------------------|-------------------------------|-------------------------|-----------------------------------|-------------|----------------------------------------------------------------------------------------------------|---------------------|
| ctive Scans Agent Scans             | Scan Results Policies Au      | dit Files Credentia     | als Blackout Windows              |             |                                                                                                    | <t 0<="" th=""></t> |
| Name                                | Policy                        | Start Time <del>▼</del> | Schedule                          | Group       | Owner                                                                                                    |                     |
| Lab Subnet - Full Credentialed Scan | Credentialed Scan Policy      | Feb 22, 2016 18:30      | Every day at 18:30 -05:00         | Full Access | tenable scan admin [tsa]                                                                                                    | 0.*                 |
| Melcara Vuln Scan                   | CentOS, Ubuntu and MS Scan Po | : Feb 22, 2016 22:30    | Every day at 22:30 -05:00         | Full Access | research_admin [research                                                                                                    | 0 -                 |
| Cody Lab Vuln Scan                  | CentOS, Ubuntu and MS Scan Po | Feb 23, 2016 05:00      | Every day at 05:00 -05:00         | Full Access | research_admin [research                                                                                                    | ¢ •                 |
| melcara ping sweep                  | Ping Sweep Melcara            | Feb 23, 2016 08:00      | Every day at 08:00 -05:00         | Full Access | tenable scan admin [tsa]                                                                                                    | 0 -                 |
| Cisco 102 scan                      | Cisco Scan Policy             | Feb 23, 2016 09:00      | Every week on Tue at 09:00 -05:00 | Full Access | tenable scan admin [tsa]                                                                                                    | 0.7                 |
| Lab Windows Server Audit            | Windows Server Audit Scan     | Feb 24, 2016 07:30      | Every week on Wed at 07:30 -05:00 | Full Access | only derest [only derest]                                                                                                    | 0.7                 |
| Melcara DC audit scan               | Windows Server Audit Scan     | Feb 24, 2016 07:30      | Every week on Wed at 07:30 -05:00 | Full Access | only denset [only denset]                                                                                                    | 0.7                 |
| VMWare Scan - No Audits             | VMWare Scan                   | Feb 25, 2016 13:30      | Every week on Thu at 13:30 -05:00 | Full Access | tenable scan admin [tsa]                                                                                                    | 0.*                 |
| 197 - external scan                 | External Cloud 197            | Never                   | On Demand                         | Full Access | $\{(x_{i})_{i}^{i},(x_{i})_{i}\in [x_{i},(x_{i})],(x_{i})_{i}\in [x_{i},(x_{i})],(x_{i}),(x_{i}),(x$ | 0.*                 |
| Basic Network Scan                  | Basic Network Scan            | Never                   | On Demand                         | Full Access | 1919 (1998) [1999]                                                                                                    | 0 -                 |

In the "**General**" tab, provide a name that is descriptive and within your organization's naming standards. Examples would include "Host Security Sanity Check" or "Anti-Virus Software Check". Enter a complete description in the description box (optional), and select the appropriate policy.

| dd Active Scan |             |                                  |      |  | <b>♦</b> Back |
|----------------|-------------|----------------------------------|------|--|---------------|
| General        | General     |                                  |      |  |               |
| Settings       | Name*       | Host Security Sanity Check       |      |  |               |
| Targets        | Description | Validate Anti-virus active on ho | osts |  |               |
| Credentials    |             |                                  | .11  |  |               |
| Post Scan      | Policy*     | Select a Policy 💌                |      |  |               |
|                | Schedule    |                                  |      |  |               |
|                | Cabadula    | n Domand 🔹                       |      |  |               |
|                | Scriedule U |                                  |      |  |               |
| Submit Cancel  |             |                                  |      |  |               |

| ettings    | Assets* | Search                         | Q      |  |
|------------|---------|--------------------------------|--------|--|
|            |         | Address and OS Combo     adobe | ▲<br>□ |  |
| argets     |         | All Subnets                    | 0      |  |
| redentials |         | Anti-Virus Current             |        |  |
| ost Scan   |         | Apple Computers                |        |  |
|            |         | AssetA                         |        |  |
|            |         | C AssetB                       |        |  |
|            |         | Bad Credentials                | -      |  |
|            |         |                                |        |  |

Under "Targets", select "Anti-Virus Current".

Under "Credentials", add the administrative-level credentials you will be using for the scan, and select "Submit" in the lower left.

| SecurityCenter           | Dashboard        | ±                 |
|--------------------------|------------------|-------------------|
| Add Active Scan          |                  | <b>&amp;</b> Back |
| General                  | Scan Credentials |                   |
| Targets                  |                  |                   |
| Credentials<br>Post Scan |                  |                   |
| Submit Cancel            |                  |                   |
|                          |                  |                   |

If you chose to run the scan manually, you can now select it from the list of available scans. Click the "**Launch**" arrow to the right of your new scan to launch it against your selected targets.

| SecurityCenter             | Dashboard - Analysis -   | Scans 🗸 | Reporting - Assets Workflow - |             | ٤                                                                                                    | •   |
|----------------------------|--------------------------|---------|-------------------------------|-------------|----------------------------------------------------------------------------------------------------|-----|
| Host Security Sanity Check | Credentialed Scan Policy | Never   | On Demand                     | Full Access | Secold Sector Secolds.                                                                                                    | •   |
| OS Only                    | OS Only                  | Never   | On Demand                     | Full Access | Rel Than (Initial)                                                                                                    | ÷.  |
| scan 110                   | Cody OSX                 | Never   | On Demand                     | Full Access | $\{(x_{i}^{(1)}, (x_{i}^{(1)}, (x_{i}^{(1)},$ | Q = |

Results will populate in your reports when the scan is complete.

| SecurityCente                            | er"     | Dashboard - Analysis -   | Sca | ans 👻 Rej  | porting 👻 Assets Work                     | flow 🔻     |                       | 🐣 kenne    | eth bechtel <del>-</del> |
|------------------------------------------|---------|--------------------------|-----|------------|-------------------------------------------|------------|-----------------------|------------|--------------------------|
| Scan Results                             | 5       |                          |     |            |                                           |            |                       | 1 Upload S | Scan Results             |
| Active Scans Agen                        | t Scans | Scan Results Policie     | s A | udit Files | Credentials Blackout Wir                  | idows      |                       |            | <τ1                      |
| Name                                     | Туре    | Scan Policy              | S   | Group      | Owner                                     | Duration   | Import Time           | Status     |                          |
| Host security sanity check               | Active  | Credentialed Scan Policy | 768 | Full Acc   | lareall inclusi (second                   | 15 Minutes | Less than a minute aç | Completed  | Q                        |
| Cisco 102 scan                           | Active  | Cisco Scan Policy        | 256 | Full Acc   | [1,1] = [1,1] = [1,1] = [1,1]             | 7 Minutes  | 4 hours ago           | Completed  | 0 -                      |
| melcara ping sweep                       | Active  | Ping Sweep Melcara       | 768 | Full Acc   | $10.010\times 10^{-10}[10]$               | 7 Minutes  | 5 hours ago           | Completed  | 0.7                      |
| Cody Lab Vuln Scan                       | Active  | CentOS, Ubuntu and M     | 768 | Full Acc   | (1,1,2,2,3,3,3,3,3,3,3,3,3,3,3,3,3,3,3,3, | 38 Minutes | 7 hours ago           | Completed  | 0 -                      |
| All OS Scan [All OS<br>Scan (Scheduled)] | Agent   | Advanced Agent Scan      | 2   | Full Acc   |                                           | 12 Hours   | 13 hours ago          | Completed  | Q =                      |
| Melcara Vuln Scan                        | Active  | CentOS, Ubuntu and M     | 768 | Full Acc   | managerity patterns (measured             | 29 Minutes | 14 hours ago          | Completed  | Q =                      |

Click on the name for the scanning results.

| Secu | ırityCer     | ter Dashboard - Analysis - Scans - Reporting - Assets Wor               | kflow <del>▼</del>            |            | 🐣 kenneti               | h bechtel 🕶                   |
|------|--------------|-------------------------------------------------------------------------|-------------------------------|------------|-------------------------|-------------------------------|
| Vuln | erabilit     | y Analysis : Host security sanity check - (Feb 23                       | , 2016)                       |            | \$                      | Options 👻                     |
| »    | Vulnerabilit | y Summary 🝷                                                             |                               | Jump to    | Vulnerabilit<br>Total I | ty Detail List<br>Results: 74 |
| 0    | Plugin ID    | Name                                                                    | Family                        | Severity - | Total                   |                               |
|      | 16193 🚯      | Antivirus Software Check                                                | Windows                       | Info       | 1                       | 0 v                           |
|      | 17651 🚯      | Microsoft Windows SMB : Obtains the Password Policy                     | Windows : User management     | Info       | 1                       | 0 -                           |
|      | 19506 🚯      | Nessus Scan Information                                                 | Settings                      | Info       | 1                       | 0 ×                           |
|      | 20811 🕚      | Microsoft Windows Installed Software Enumeration (credentialed check)   | Windows                       | Info       | 1                       | 0 -                           |
|      | 24269 🚯      | Windows Management Instrumentation (WMI) Available                      | Windows                       | Info       | 1                       | 0 -                           |
|      | 24270 🕚      | Computer Manufacturer Information (WMI)                                 | Windows                       | Info       | 1                       | 0 -                           |
|      | 24272 🚯      | Network Interfaces Enumeration (WMI)                                    | Windows                       | Info       | 1                       | 0.*                           |
|      | 33545 🚯      | Oracle Java Runtime Environment (JRE) Detection                         | Windows                       | Info       | 1                       | 0 -                           |
|      | 34096 🚯      | BIOS Version (WMI)                                                      | Windows                       | Info       | 1                       | 0 * <sub>B</sub>              |
|      | 38153 🚯      | Microsoft Windows Summary of Missing Patches                            | Windows : Microsoft Bulletins | Info       | 1                       | 0 -                           |
|      | 44401 🚯      | Microsoft Windows SMB Service Config Enumeration                        | Windows                       | Info       | 1                       | 0 -                           |
|      | 44871 🚯      | WMI Windows Feature Enumeration                                         | Windows                       | Info       | 1                       | 0 -                           |
|      | 46742 🚯      | Microsoft Windows SMB Registry : Enumerate the list of SNMP communities | Windows                       | Info       | 1                       | 0 -                           |
|      | 48337 🚯      | Windows ComputerSystemProduct Enumeration (WMI)                         | Windows                       | Info       | 1                       | 0 -                           |
|      | 48942 🕚      | Microsoft Windows SMB Registry : OS Version and Processor Architecture  | Windows                       | Info       | 1                       | 0 -                           |
|      | E0246 A      | Microsoft Lindets Installed                                             | Mindows                       | Info       | 4                       | <b>-</b>                      |

#### Creating an Active Scan in Nessus

In Nessus, create a new Advanced Scan. Under the "**Settings**" tab, provide a name that is descriptive and within your organization's naming standards. Examples would include "Host Security Sanity Check" or "Anti-Virus Software Check". Enter a complete description in the description box (optional), and enter or upload your target system(s).

| Scan Library > Settings | Credentials Compliance | Plugins                           |  |
|-------------------------|------------------------|-----------------------------------|--|
| BASIC ~                 | Settings / Basic / Gen | eral                              |  |
| Seneral                 |                        |                                   |  |
| Schedule                | Name                   | Host Security Sanity Check        |  |
| Notifications           | Description            | Check to ensure Host security and |  |
| DISCOVERY               |                        | anti-malware software is running  |  |
| ASSESSMENT              |                        |                                   |  |
| REPORT                  | Folder                 | My Scans 👻                        |  |
| ADVANCED                | Targets                | 192.168.1.0-192.168.255.255       |  |
|                         |                        |                                   |  |
|                         |                        |                                   |  |
|                         |                        |                                   |  |
|                         |                        |                                   |  |
|                         |                        |                                   |  |
|                         |                        |                                   |  |

Under "Credentials," add the administrative-level credentials you will be using for the scan and select "Submit" in the lower left.

| <b>))Nessus</b> sa           | ans Policies       |                                              |                           | kbechtel 🝷           | \$ ♠ |
|------------------------------|--------------------|----------------------------------------------|---------------------------|----------------------|------|
| New Scan / Advanced S        | Scan               |                                              |                           | Q Search Credentials |      |
| Scan Library > Settings Cred | entials Compliance | Plugins                                      |                           |                      |      |
| CREDENTIALS                  |                    | ACTIVE CREDENTIALS                           |                           |                      |      |
| Cloud Services               |                    | - Windows                                    |                           |                      | ×    |
| Database                     |                    |                                              |                           |                      |      |
| ™ Host                       |                    | Authentication method                        | Password                  | •                    |      |
| SNMPv3                       |                    | Userneme                                     | administrator             |                      |      |
| SSH                          |                    | Usemanie                                     | administrator             |                      |      |
| Windows                      |                    | Password                                     | •••••                     |                      |      |
| Miscellaneous                |                    | Domain                                       | mysample                  |                      |      |
| Plaintext Authentication     |                    |                                              |                           |                      |      |
|                              |                    | Global Settings                              |                           |                      |      |
|                              |                    | <ul> <li>Never send credentials i</li> </ul> | n the clear               |                      |      |
|                              |                    | <ul> <li>Do not use NTLMv1 auth</li> </ul>   | nentication               |                      |      |
|                              |                    | Start the Remote Registr                     | y service during the scan |                      |      |

Under the "Plugins" section, filter for any or all of the anti-virus detection plugins, based on your need.

| HOST SECUL<br>POLICY: ADVANCED S | rity Sanity Check / Configurati   |       |         | Disable All Enable All          | Q Filter Plugin Families |
|----------------------------------|-----------------------------------|-------|---------|---------------------------------|--------------------------|
|                                  | go electricado comprante i ingria |       |         |                                 | Show Enabled   1         |
| Status                           | Plugin Family 🔻                   | Total | Status  | Plugin Name                     | Plugin II                |
| MIXED                            | Windows                           | 3388  | ENABLED | Antivirus Software Check        | 16193                    |
|                                  |                                   |       | ENABLED | Avast Antivirus Detection       | 87777                    |
|                                  |                                   |       | ENABLED | AVG Internet Security Installed | 84432                    |
|                                  |                                   |       | ENABLED | BitDefender Antivirus Detection | 24232                    |
|                                  |                                   |       | ENABLED | McAfee Antivirus Detection      | 12107                    |
|                                  |                                   |       | ENABLED | NOD32 Antivirus Detection       | 21608                    |
|                                  |                                   |       | ENABLED | Norton AntiVirus Detection      | 12106                    |
| Save                             | Cancel                            |       |         |                                 |                          |

Under the "**Schedule**" tab, you can enable a schedule or leave as a manual scan, depending on your organization's security policies and procedures.

| New Scan / Advanced Scan         Scan Library > Settings       Credentials       Compliance       Plugins         BASIC       Settings / Basic / Schedule         General       Schedule       Imable Schedule         Notifications       Imable Schedule       Imable Schedule         DISCOVERY       Launch       Once         ASSESSMENT       Starts On       01/13/2016       15:30 *         ADVANCED       Timezone       (UTC-05:00) Eastern Time (US & Can *)                                                                                                    | ¢ 4 |
|----------------------------------------------------------------------------------------------------|-----|
| Scan Library Settings   BASIC Credentials   General   Schedule   Notifications   DISCOVERY   Launch   Once   ASSESSMENT   REPORT   ADVANCED   Credentials Compliance Plugins Compliance Plugins Compliance P |     |
| BASIC     Settings / Basic / Schedule       General       Schedule       Notifications       DISCOVERY       Launch       Once       ASSESSMENT       REPORT       ADVANCED       Timezone                                                                                                    |     |
| General   Schedule   Notifications   Discovery   Launch   Once   ASSESSMENT   REPORT   Starts On   01/13/2016   15:30 *   ADVANCED Timezone (UTC-05:00) Eastern Time (US & Can*)                                                                                                    |     |
| Notifications DISCOVERY Launch Once ASSESSMENT REPORT ADVANCED Timezone (UTC-05:00) Eastern Time (US & Can ▼                                                                                                    |     |
| DISCOVERY Launch Once  ASSESSMENT REPORT Starts On 01/13/2016 15:30  ADVANCED Timezone (UTC-05:00) Eastern Time (US & Can                                                                                                    |     |
| ASSESSMENT<br>REPORT Starts On 01/13/2016 15:30  ADVANCED Timezone (UTC-05:00) Eastern Time (US & Can                                                                                                    |     |
| ADVANCED Timezone (UTC-05:00) Eastern Time (US & Can 🔻                                                                                                    |     |
|                                                                                                    |     |
| Summary Once on Wednesday, January 13th, 2016 at 3:30 PM                                                                                                    |     |
| Save Cancel                                                                                                    |     |

If available, enter the email addresses of the security analysts who should be notified when the scan is complete (not all organizations will enable SMTP for this, so perform this step only if organizational policy permits).

| New Scan / Advan        | ced Scan                    |                                            |   |
|-------------------------|-----------------------------|--------------------------------------------|---|
| Scan Library 🔸 Settings | Credentials Compliance      | Plugins                                    |   |
| 3ASIC ¥                 | Settings / Basic / Notific  | ations                                     |   |
| General<br>Schedule     | • Notifications will not be | sent until your SMTP Server is configured. | × |
| Notifications           | Email Recipient(s)          |                                            |   |
| DISCOVERY               |                             |                                            |   |
| ASSESSMENT              |                             |                                            |   |
| REPORT                  |                             |                                            |   |
| ADVANCED                | Result Filters              | Add Filter                                 |   |
|                         | Come Consul                 |                                            |   |

Click "**Save**", and then manually launch the scan by clicking on the "**Launch**" arrow to the right of the scan name, or wait for the scheduled scan to launch.

|            | Stans II Policies          |           | KDecilier                                             |                              |
|------------|----------------------------|-----------|-------------------------------------------------------|------------------------------|
| cans       |                            |           | Upload Q Search Scans                                 |                              |
| New Scan   | Scans / My Scans           |           |                                                       |                              |
| My Scans   | Name                       | Schedule  | Last Modified 🔺                                       | Launch                       |
| Trash      | Host Security Sanity Check | On Demand | Ø 02:31 PM                                            | ► ×                          |
| All Scans  | Malware scan               | On Demand | <i>∳</i> 10/23/15                                     | ► ×                          |
| New Folder | discovery                  | On Demand | ¥ 10/23/15                                            | ► ×                          |
|            |                            | © 1998    | - 2016 Tenable Network Security®. All Rights Reserved | Nessus Professional v. 6.5.5 |

When the scan is complete, log in to Nessus and click on the scan to review the results.

| Severity 🔺 | Plugin Name                                                                 | Plugin Family | Count | Host Details          |
|------------|-----------------------------------------------------------------------------|---------------|-------|-----------------------|
| INFO       | Netstat Portscanner (WMI)                                                   | Port scanners | 19    | IP: 172.26.24.235     |
| INFO       | DCE Services Enumeration                                                    | Windows       | 8     | End: Today at 1:16 PM |
| INFO       | Microsoft Windows SMB Service Detection                                     | Windows       | 2     | KB: Download          |
| INFO       | Antivirus Software Check                                                    | Windows       | 1     | Vulnerabilities       |
| INFO       | Microsoft Windows SMB Log In Possible                                       | Windows       | 1     | • Info                |
| INFO       | Microsoft Windows SMB NativeLanManager Remote System Information Disclosure | Windows       | 1     |                       |
| INFO       | Microsoft Windows SMB Registry Remotely Accessible                          | Windows       | 1     |                       |
| INFO       | Microsoft Windows SMB Service Enumeration                                   | Windows       | 1     |                       |
| INFO       | SSL / TLS Versions Supported                                                | General       | 1     |                       |
| INFO       | Terminal Services Use SSL/TLS                                               | Misc.         | 1     |                       |
| INFO       | Windows Management Instrumentation (WMI) Available                          | Windows       | 1     |                       |

| Hosts > 172.26.24.235                                                                                          | 5 > Vulnerabilities 13                                                                                                    |                                  |                                                                            |                                                                                      |   |
|----------------------------------------------------------------------------------------------------|----------------------------------------------------------------------------------------------------|----------------------------------|----------------------------------------------------------------------------|--------------------------------------------------------------------------------------|---|
| INFO Antivi                                                                                                    | rus Software Check                                                                                                    | > P                              | Plugin Details                                                             |                                                                                      | / |
| Description<br>The remote host has an<br>See Also<br>http://www.nessus.org/u<br>http://www.tenable.com         | antivirus installed and running, and its engine and virus definitions are up to date.<br>?b145ae41<br>/blog/auditing-anti-virus-products-with-nessus                                                | S<br>II<br>V<br>T<br>F<br>R<br>M | Severity:<br>D:<br>/ersion:<br>/ype:<br>=amily:<br>Published:<br>Modified: | Info<br>16193<br>\$Revision: 1.35 \$<br>local<br>Windows<br>2005/01/18<br>2016/02/24 |   |
| Output                                                                                                    |                                                                                                    | F                                | Risk Informati                                                             | on                                                                                   |   |
| Check Point ZoneA<br>Check Point ZoneA<br>Product name<br>Path<br>Version<br>Engine version<br>Virus signature | <pre>ularm :<br/>ularm is installed on the remote host :<br/>ZoneAlarm Extreme Security<br/>C:\Program Files (x86)\CheckPoint\ZoneAlarm\<br/>: 14.1.057.000<br/>: 8.6.0.97<br/>s : 05/06/2016</pre> | F                                | Risk Factor: N                                                             | one                                                                                  |   |
| Port 🔻                                                                                                    | Hosts                                                                                                    |                                  |                                                                            |                                                                                      |   |
| 445 / tcp / cifs                                                                                               | 172.26.24.235 🕜                                                                                                    |                                  |                                                                            |                                                                                      |   |
| _                                                                                                    |                                                                                                    |                                  |                                                                            | _                                                                                    |   |

### Conclusion

Malware continues to evolve, and will continue the successful tactic of targeting security software for the purpose of evading or disabling it. By leveraging alternate sanity checks that are provided with Tenable's solutions, hosted off the potentially compromised hosts, you will be able to notice the modifications by hostile software sooner, limiting your exposure to that malware. Tenable does its best to simplify the process of verifying compliance with corporate counter-malware policies and provides solutions to reduce administrator workload and increase incident response time.

Tenable has published multiple resources on utilizing SecurityCenter Continuous View and Nessus solutions to detect malware and abnormalities. These papers include:

- Comprehensive Malware Detection with SecurityCenter Continuous View and Nessus
- 24/7 Visibility into Advanced Malware on Networks and Endpoints
- Tenable Malware Detection: Keeping Up With An Increasingly Sophisticated Threat Environment
- Auditing Anti-Virus Products with Nessus
- Auditing Anti-virus Software without an Agent

These resources are available for free from the Tenable Network Security Resource Library. Tenable also hosts a Discussions Forum for Indicators of Compromise and Malware.

#### About Tenable Network Security

Tenable Network Security transforms security technology for the business needs of tomorrow through comprehensive solutions that provide continuous visibility and critical context, enabling decisive actions to protect your organization. Tenable eliminates blind spots, prioritizes threats, and reduces exposure and loss. With more than one million users and more than 20,000 enterprise customers worldwide, organizations trust Tenable for proven security innovation. Tenable's customers range from Fortune Global 500 companies, to the U.S. Department of Defense, to mid-sized and small businesses in all sectors, including finance, government, healthcare, higher education, retail, and energy. Transform security with Tenable, the creators of Nessus and leaders in continuous monitoring, by visiting tenable.com.